# Navigating Assignments

Classroom Modules prepared by St. Chamuel College Reference: DISCS ALLS ADMU LS

# CHAMUELLIAN ONLINE POWERED BY GOOGLE

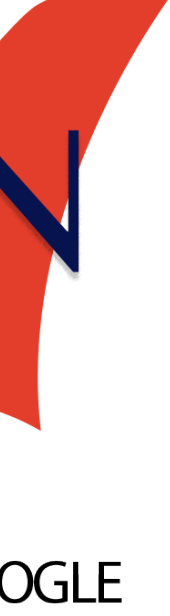

### Learning Objectives

# View Assignments

Access Assignment Details

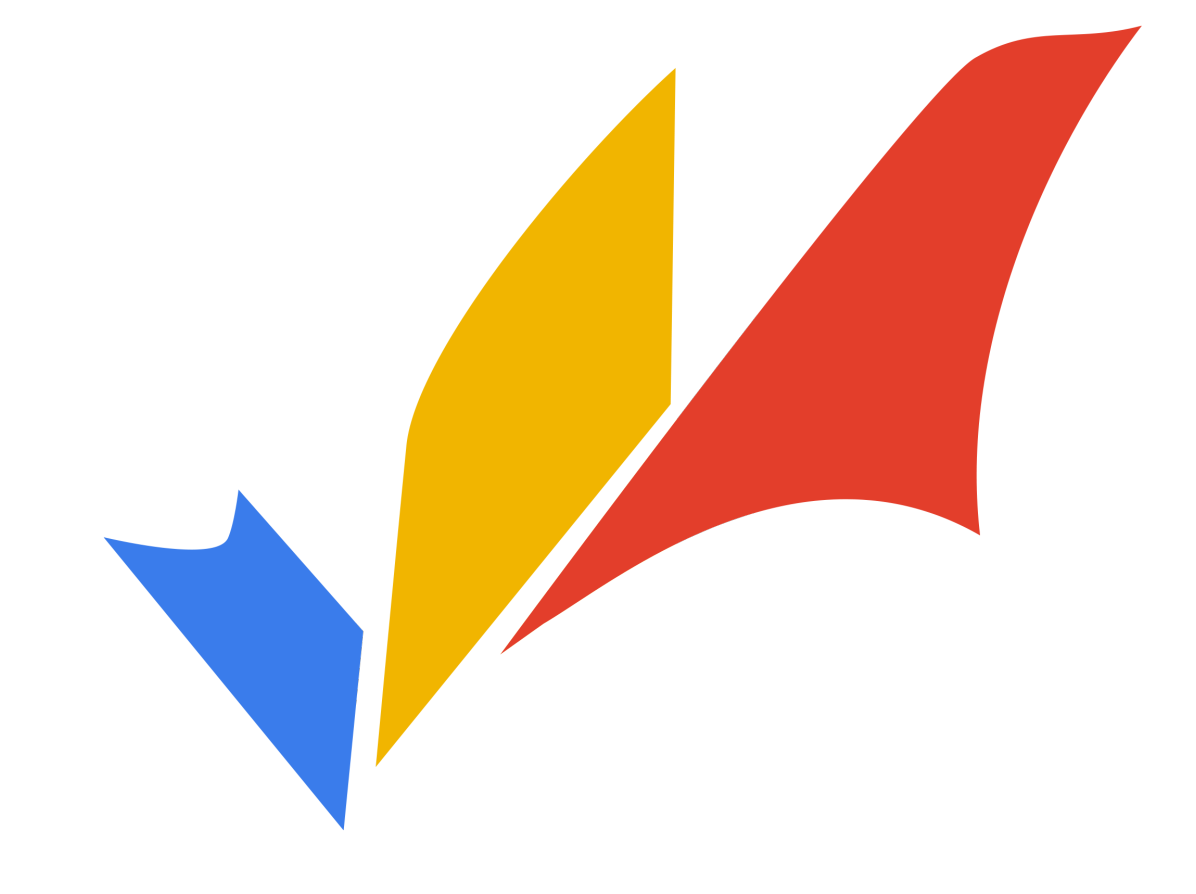

#### Viewing Assignments

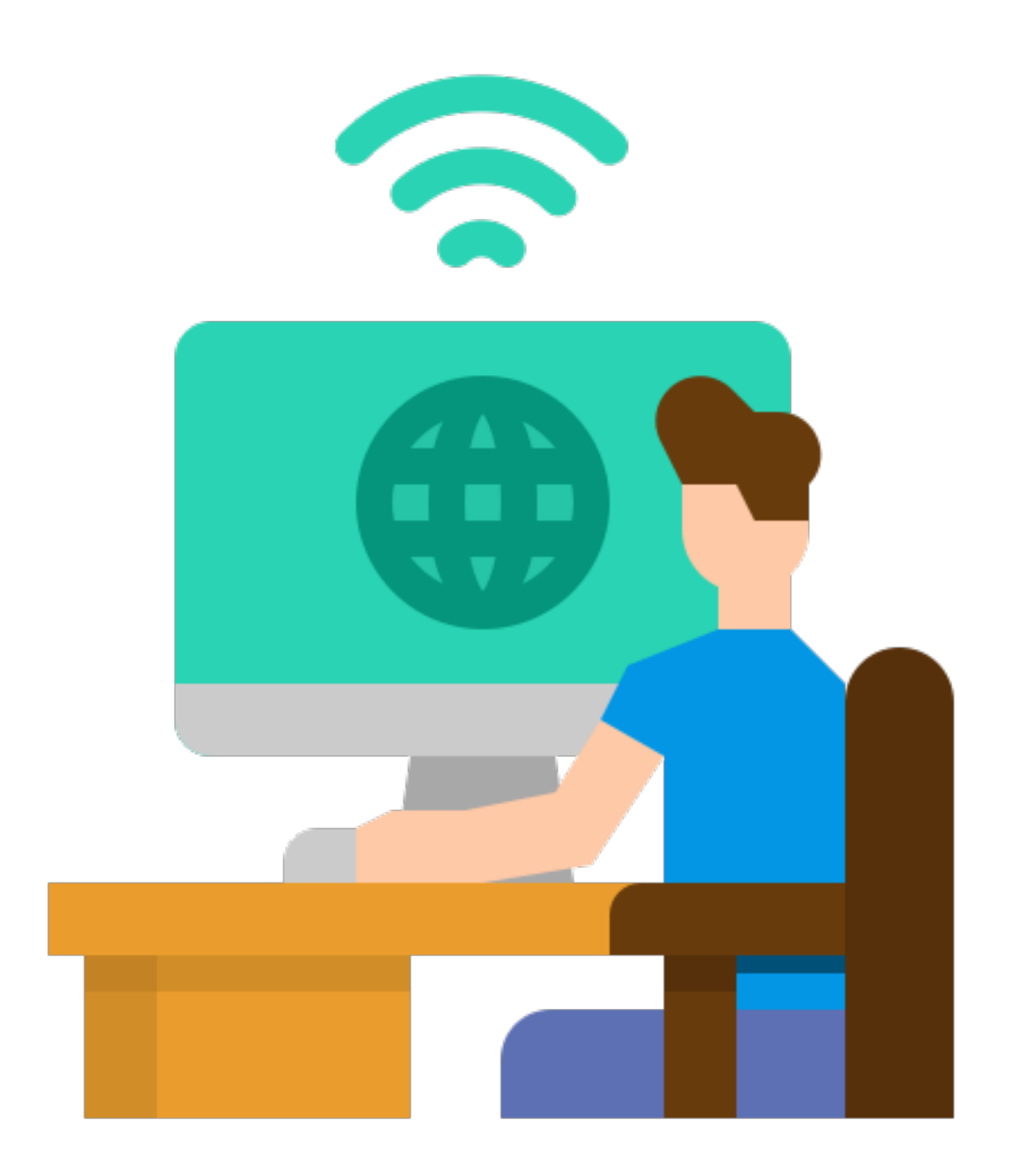

#### How do I view assignments?

## There are two ways to view assignments. Clicking the assignment/post section in the

- Stream tab
- in the Stream tab

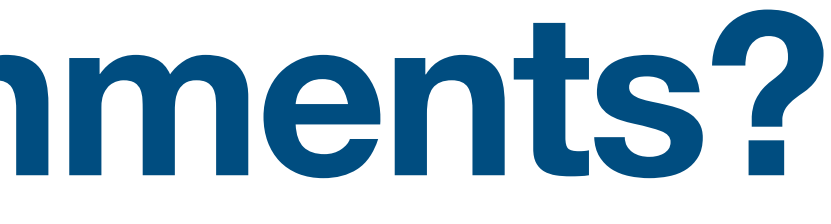

Clicking the upcoming assignments section

### **Announcements/Post Section**

|                      |                    | Stream         | Classwork        | People             |
|----------------------|--------------------|----------------|------------------|--------------------|
| ral Chen             | nistry             |                |                  |                    |
|                      | Share              | something with | n your class     |                    |
| g Quiz 1<br>View all | E Infini<br>Jun 22 | ty Edge poste  | ed a new assignm | ent: Long Quiz 1 < |

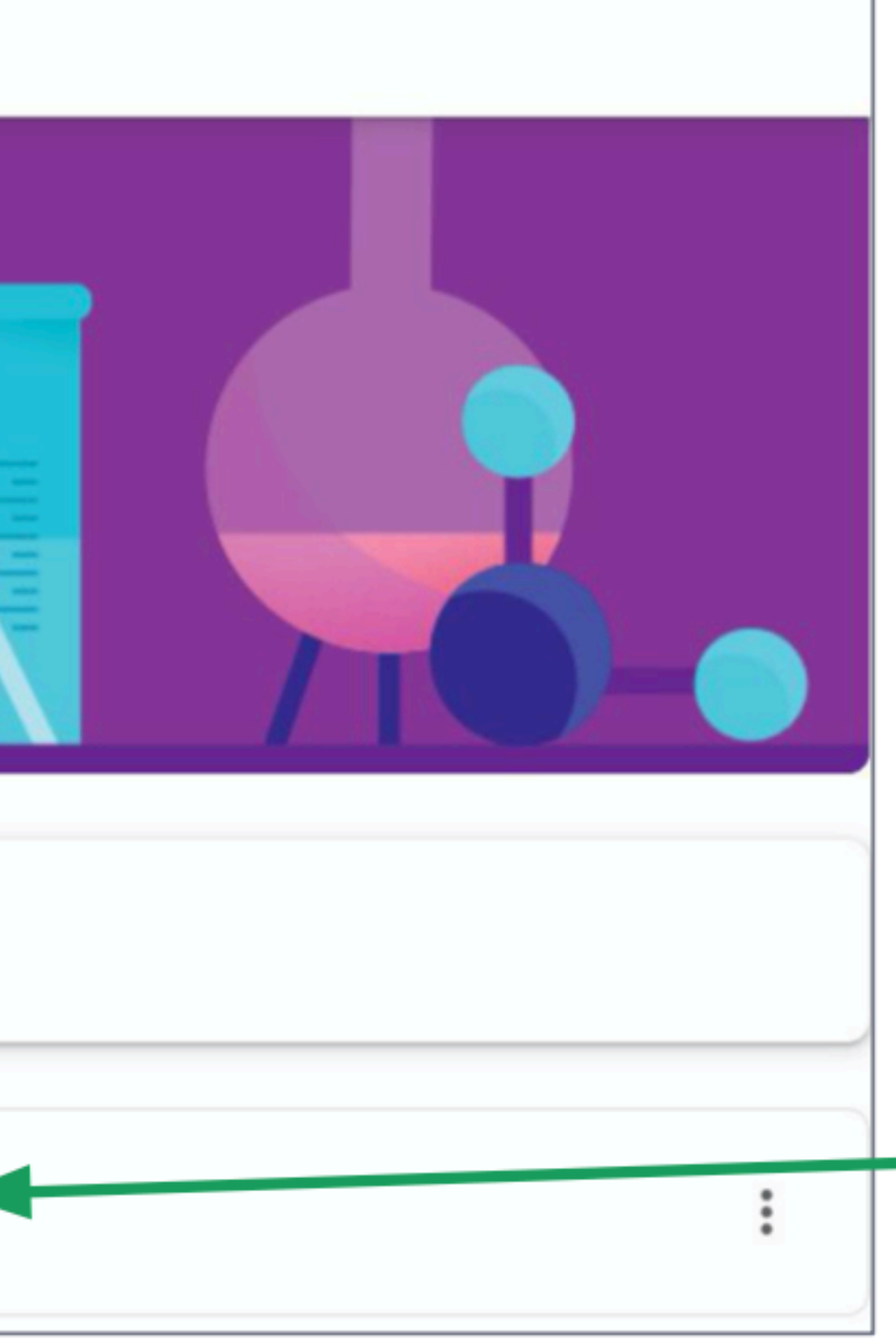

To view assignment details, click the assignment or post name.

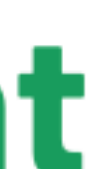

# You will be redirected to the page containing the assignment or post details.

| <u>General Chemistry</u>                                                                                                    |                                                           |                             |                  |         |
|----------------------------------------------------------------------------------------------------|-----------------------------------------------------------|-----------------------------|------------------|---------|
| Due Jun 22, 11:59 PM                                                                                                    |                                                           |                             |                  | Minutes |
| Assignment 1                                                                                                    |                                                           | 100 points                  | Your work        | wissing |
| Infinity Edge Jun 17                                                                                                    |                                                           |                             | + Add or c       | reate   |
|                                                                                                    |                                                           |                             | Mark as de       | one     |
| <ol> <li>Give a short description of the following unus</li> <li>a. Quark Gluon Plasma</li> <li>b. String-Net Liquid</li> <li>c. Disordered Hyperuniformity</li> <li>d. Photonic Matter</li> </ol> | sual states of matter:                                    |                             |                  |         |
| e. Jahn-Teller Metals                                                                                                    |                                                           |                             | Private comments |         |
| <ul> <li>2. Here are some common objects. Identify the metalloids.</li> <li>a. Toothpaste</li> <li>b. Electric wires</li> <li>c. Coins</li> <li>d. Shampoo</li> <li>e. Aluminum Foil</li> </ul>    | elements present in each of them. Classify these elements | s as metals, non-metals, or | Add private co   | mment Þ |
| Submit your work in PDF format.                                                                                                    |                                                           |                             |                  |         |
| Filename:                                                                                                    |                                                           |                             |                  |         |
| SurnameFname_Assignment1.PDF                                                                                                    |                                                           |                             |                  |         |

#### View upcoming assignments To see assignments with near deadlines, Upcoming check the Due tomorrow 11:59 PM - Long Quiz 1 upcoming View all E assignments section.

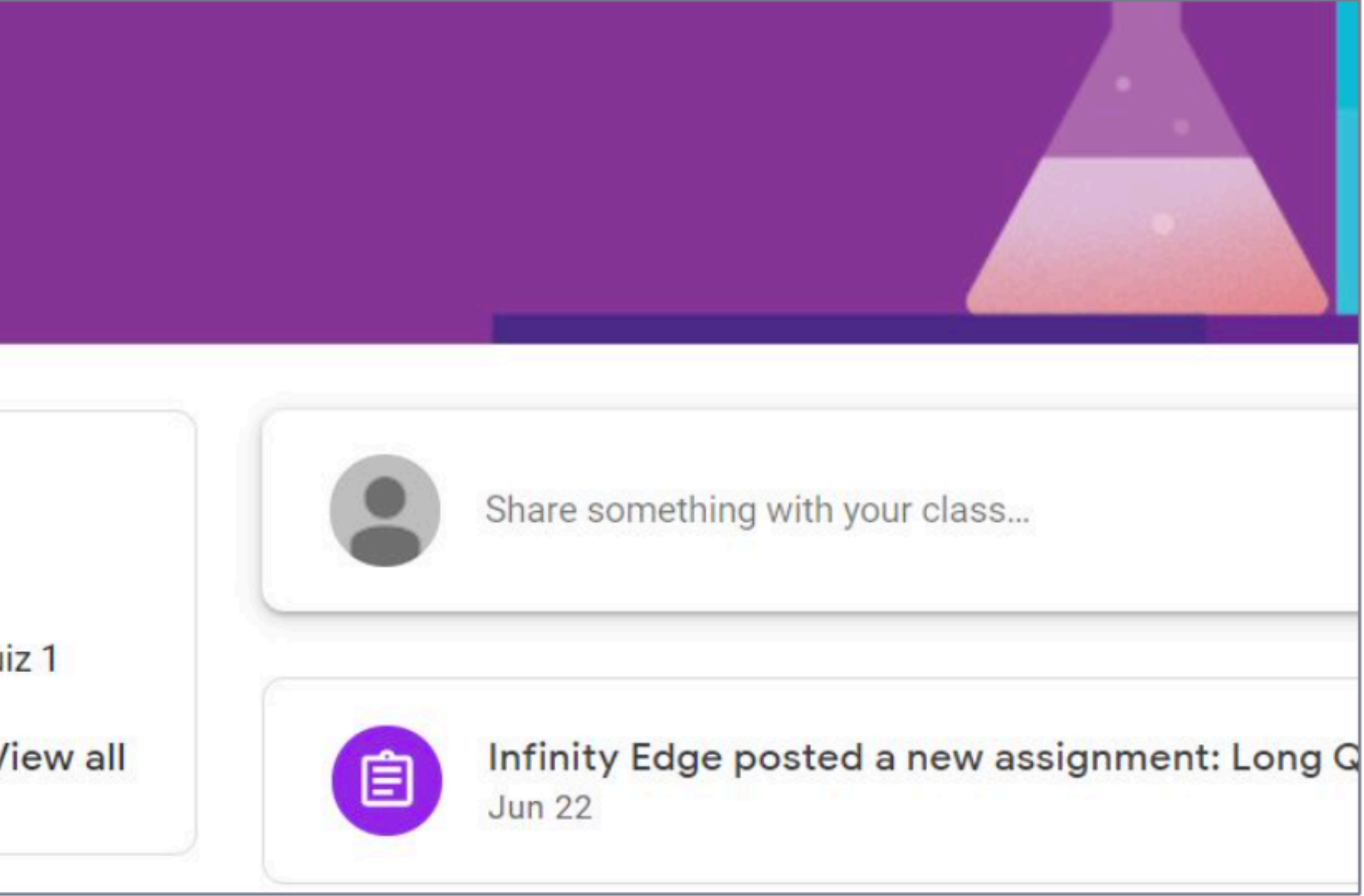

#### View upcoming assignments To see all previous and upcoming assignments, Upcoming Due tomorrow click View 11:59 PM - Long Quiz 1 View all all

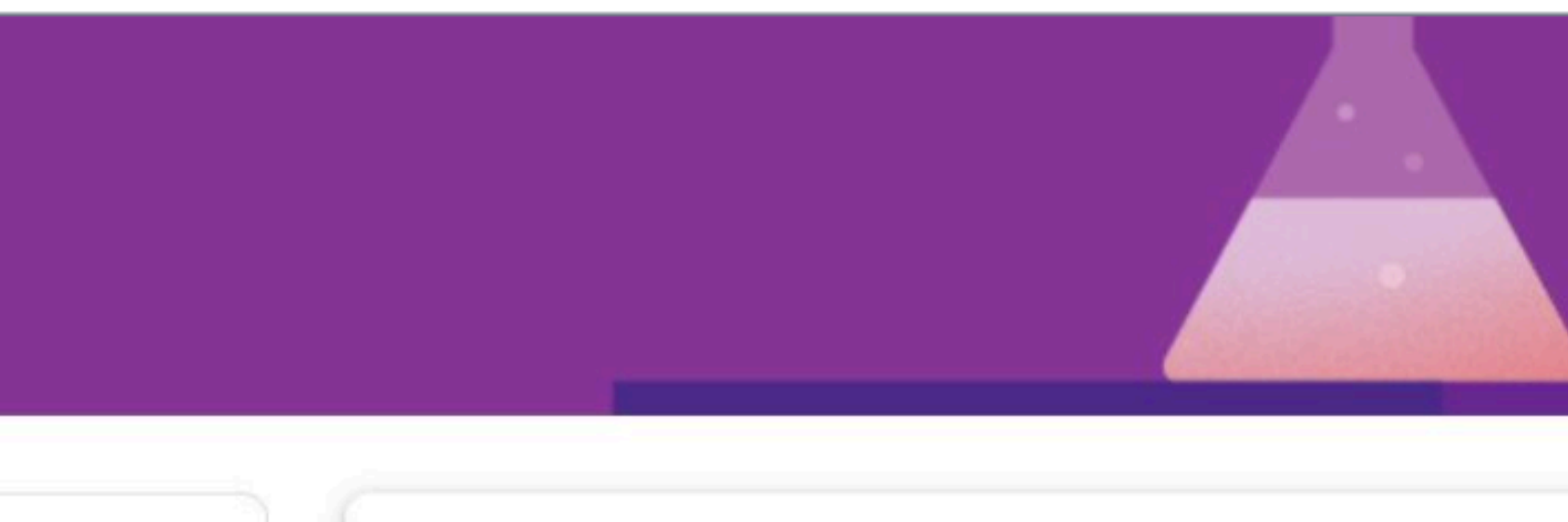

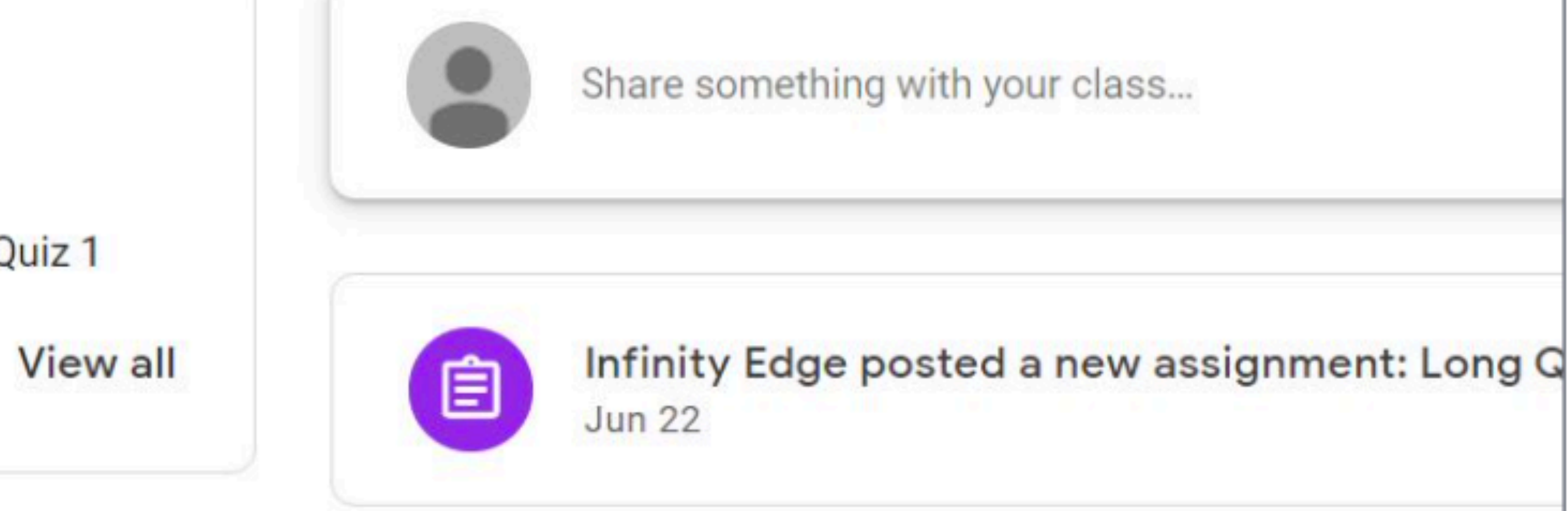

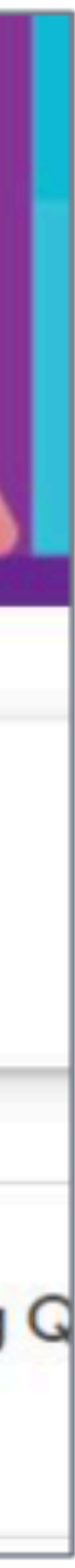

### View upcoming assignments

#### This shows a list of all

Missing.

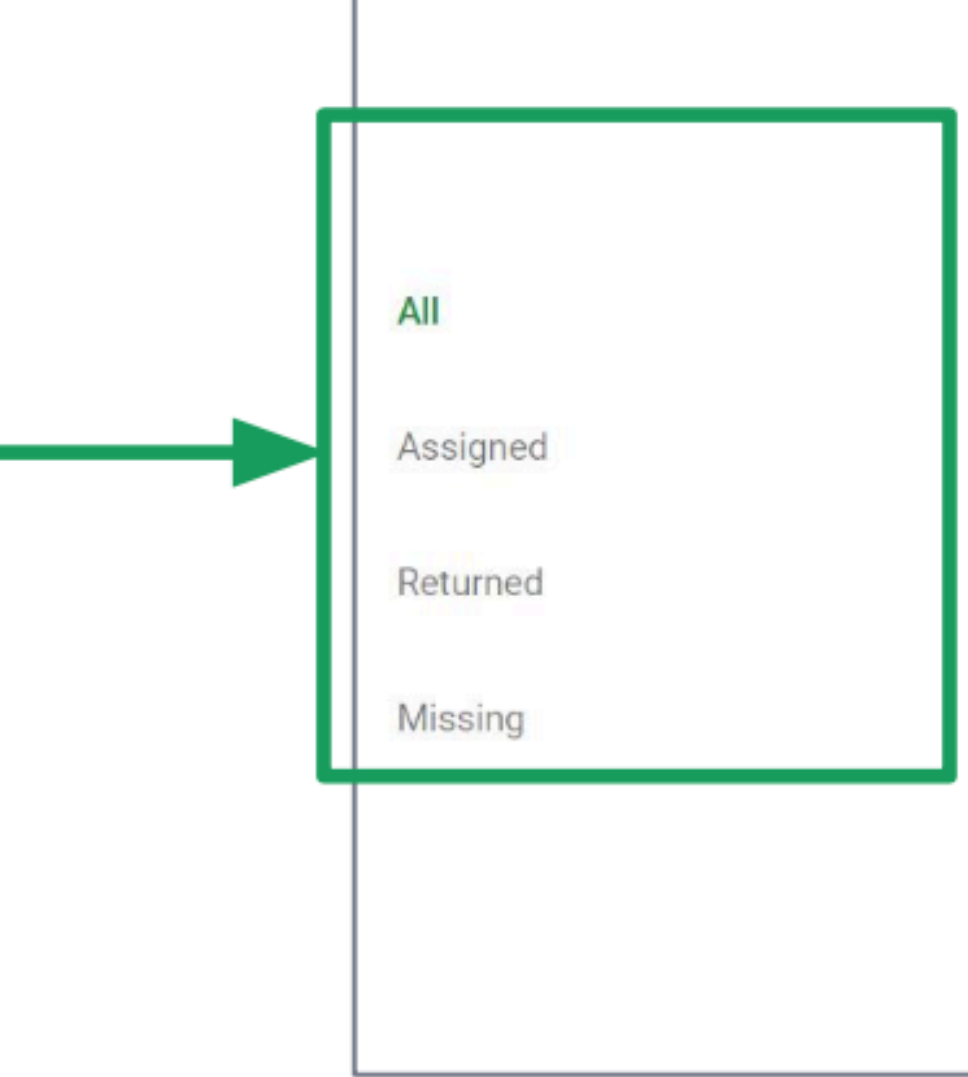

#### Assignments can be Assigned, Returned or

| Jun 12<br>Jun 12 | Missing<br>15/15<br>Done late                    |
|------------------|--------------------------------------------------|
| Jun 12           | Missing                                          |
|                  |                                                  |
| 11:59 PM         | Assigned                                         |
| Jun 22, 11:59 PM | Turned in<br>Done late                           |
| Jun 22, 11:59 PM | 10/10                                            |
|                  | Jun 22, 11:59 PM<br>Jun 22, 11:59 PM<br>11:59 PM |

#### View all assignments

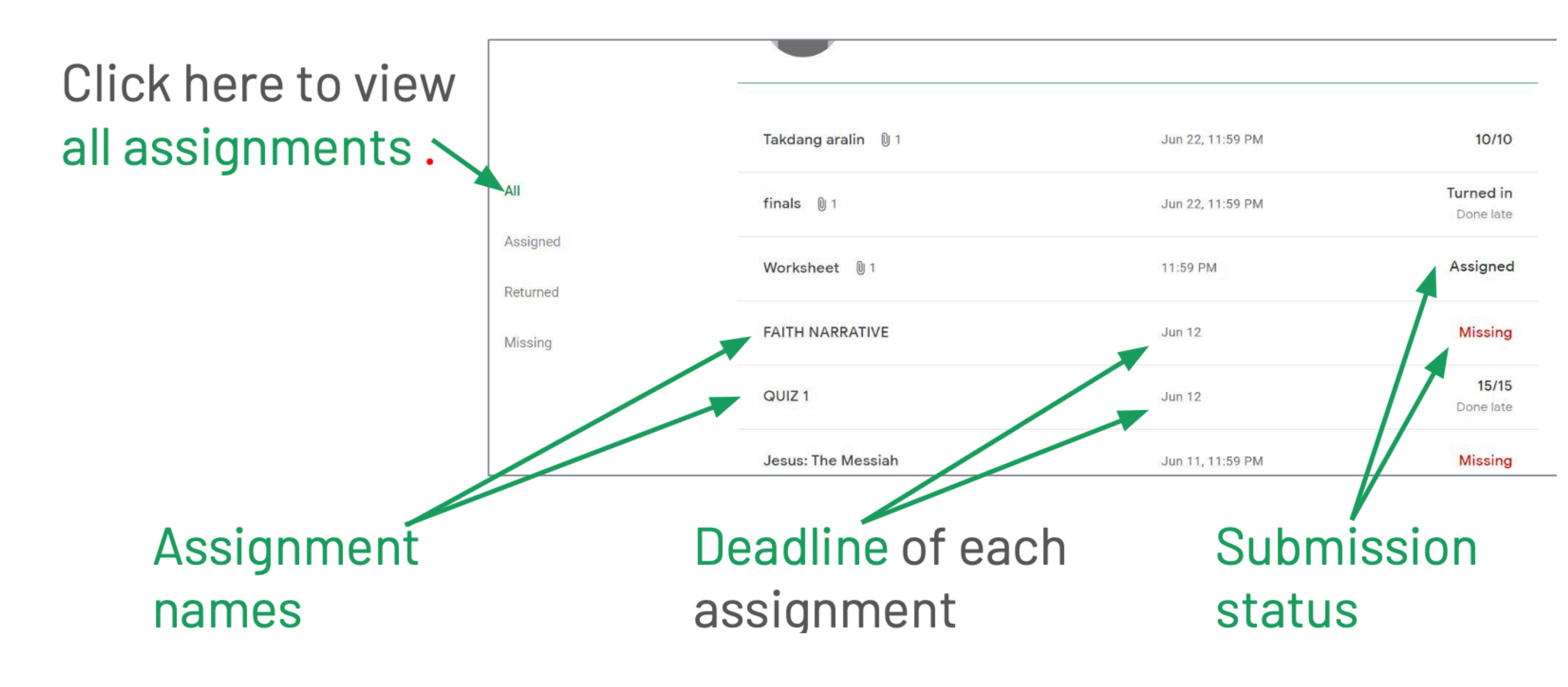

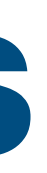

#### View assigned assignments

Click here to view Assigned assignments. ~~

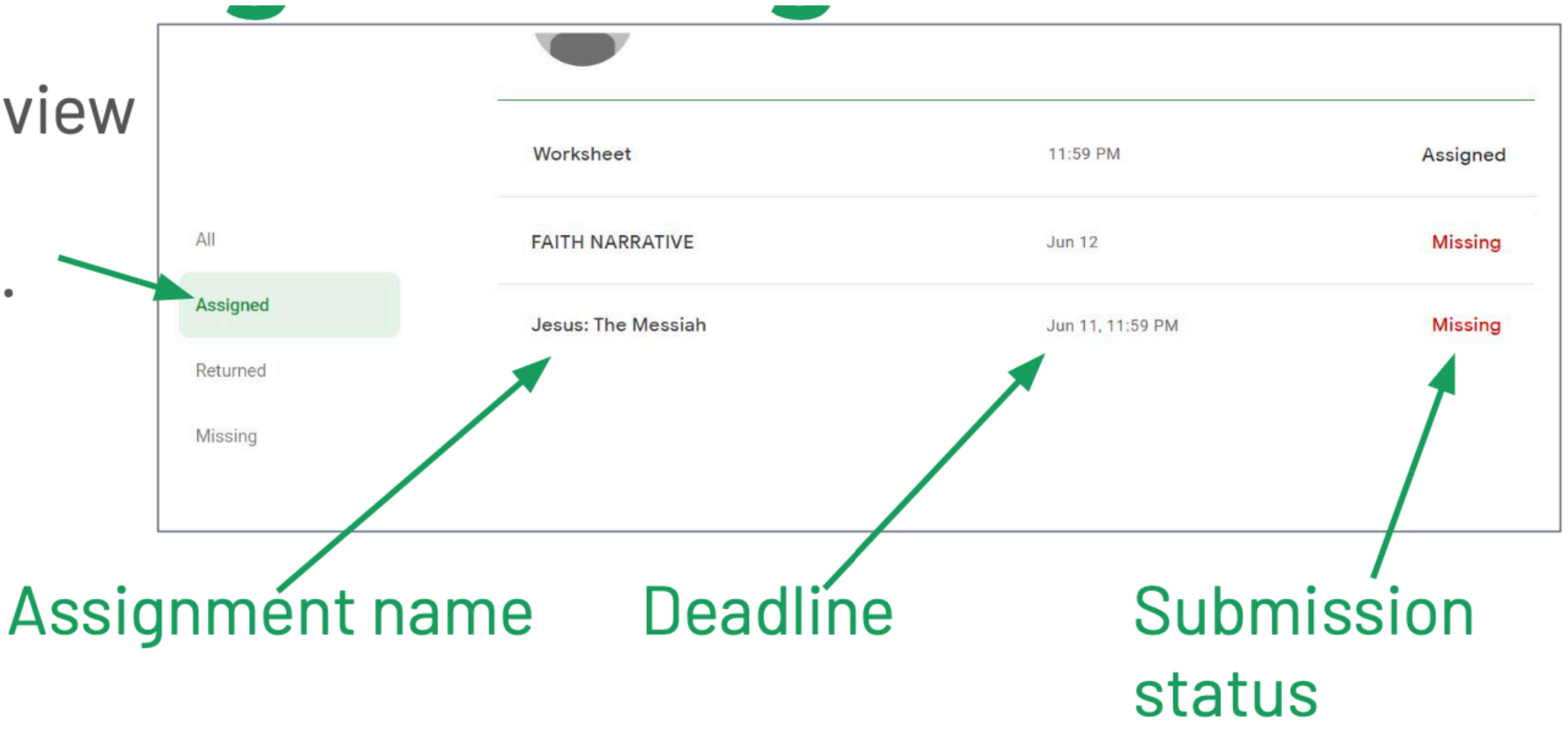

#### View returned assignments

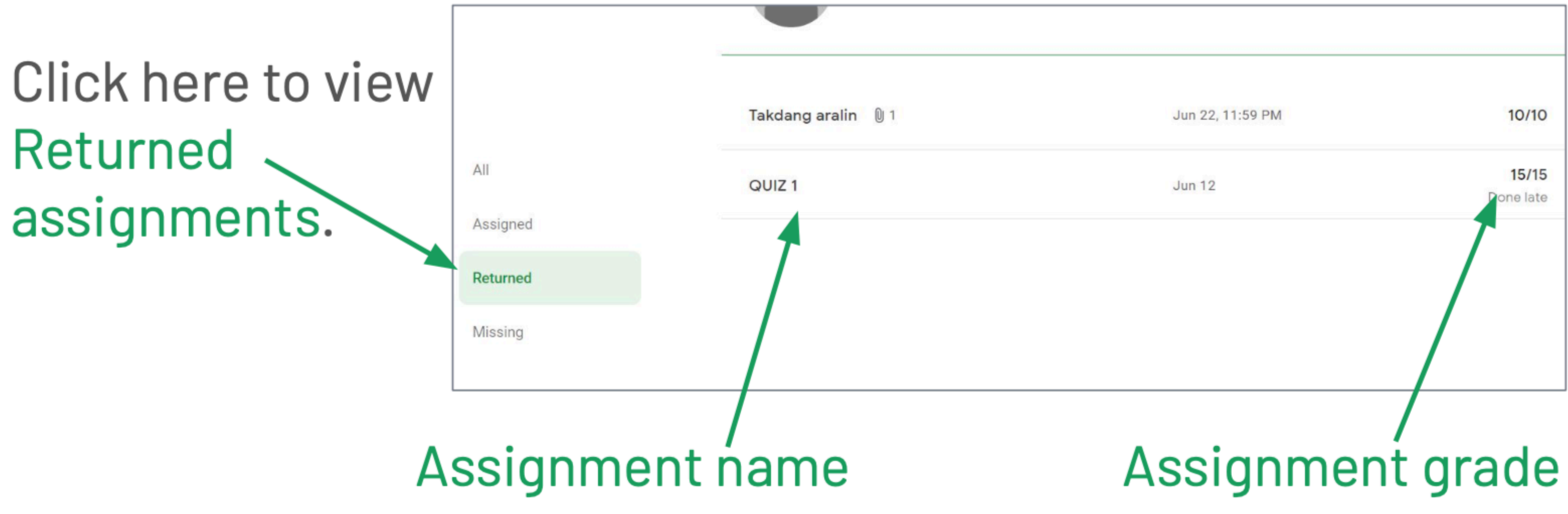

### View missing assignments

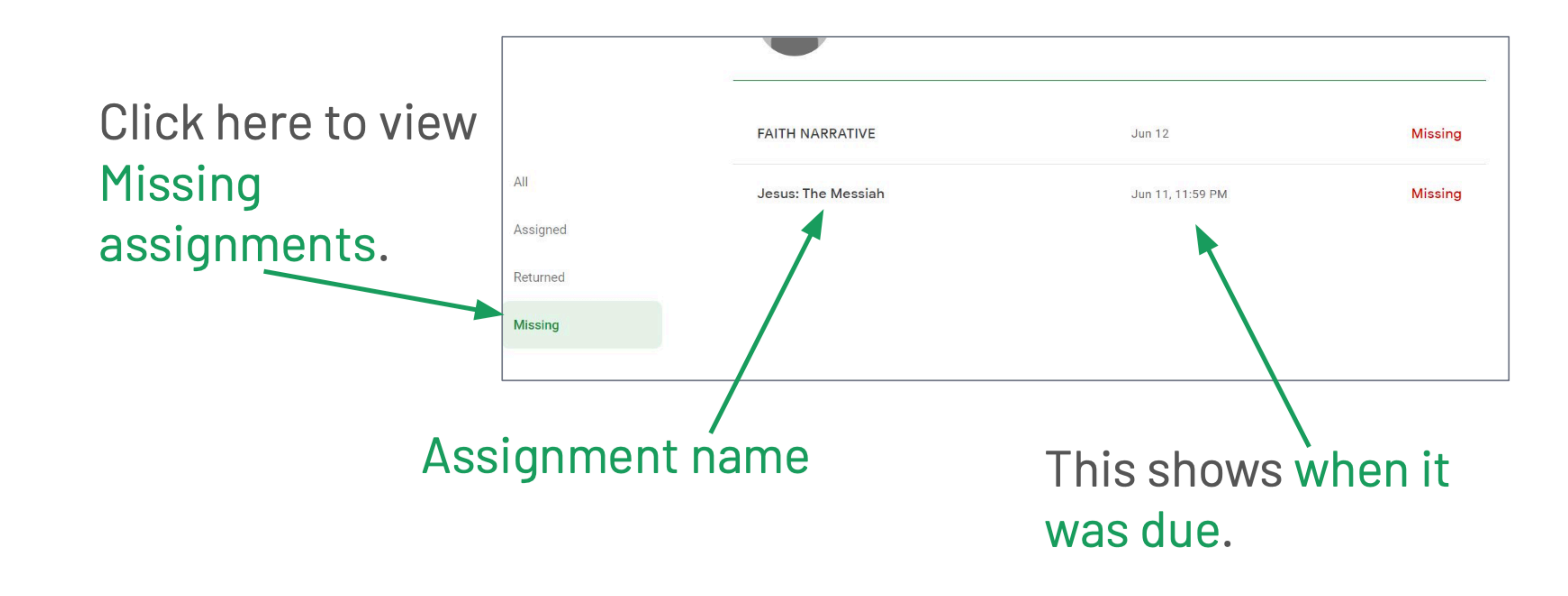

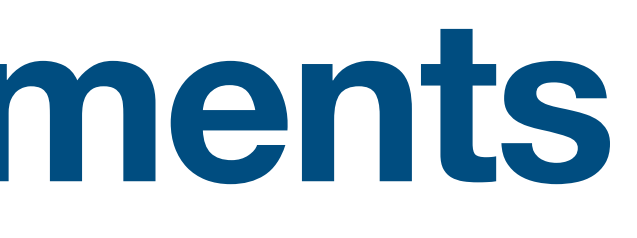

#### View assignment details

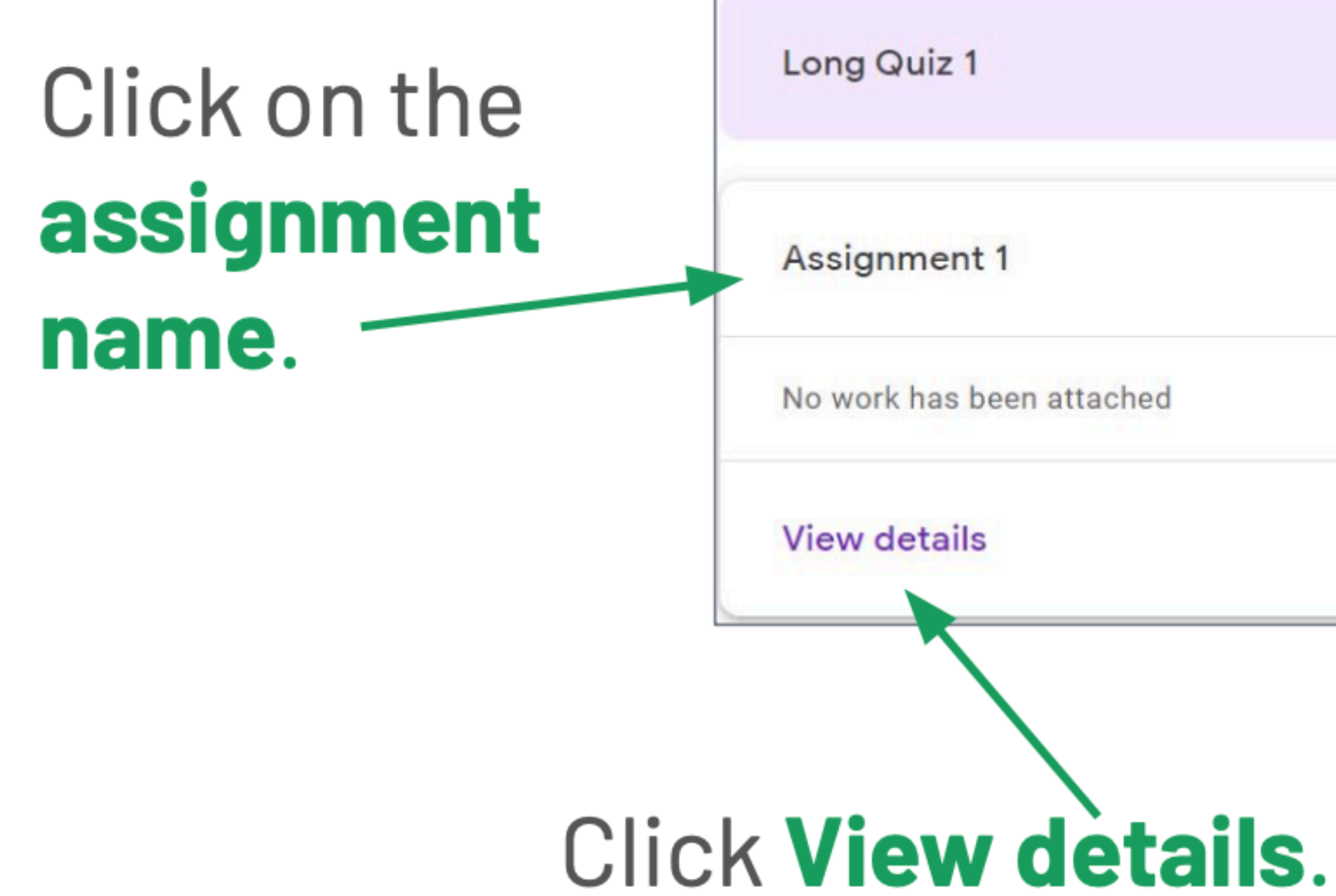

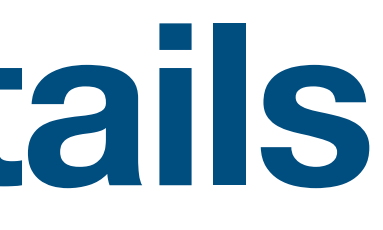

| Tomorrow, 1  | 1:59 Assigned |
|--------------|---------------|
| Jun 22, 11:5 | 9 PM Missing  |
|              |               |
|              |               |

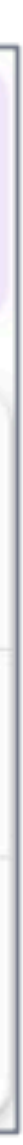

# You will be redirected to the page containing the assignment or post details.

|    | <u>nemistry</u>                                                                                                    |                        |                  |         |
|----|----------------------------------------------------------------------------------------------------|------------------------|------------------|---------|
|    | Due Jun 22, 11:59 PM                                                                                                  |                        |                  |         |
| •  | Assignment 1                                                                                                    | 100 points             | Your work        | Missing |
|    | Infinity Edge Jun 17                                                                                                  |                        | + Add or c       | reate   |
| -  |                                                                                                    |                        | Mark as do       | one     |
|    | <ol> <li>Give a short description of the following unusual states of matter:<br/>a. Quark Gluon Plasma</li> </ol>     |                        |                  |         |
|    | b. String-Net Liquid<br>c. Disordered Hyperuniformity                                                                 |                        |                  |         |
|    | d. Photonic Matter<br>e. Jahn-Teller Metals                                                                           |                        | Private comments |         |
|    | 2. Here are some common objects. Identify the elements present in each of them. Classify these elements as metalloide | netals, non-metals, or | Add private co   | mment Þ |
|    | a. Toothpaste                                                                                                    |                        |                  |         |
|    | b. Electric wires                                                                                                    |                        |                  |         |
|    | d. Shampoo                                                                                                    |                        |                  |         |
|    | e. Aluminum Foil                                                                                                    |                        |                  |         |
|    | Submit your work in PDF format.                                                                                       |                        |                  |         |
| 20 | Filename:                                                                                                    |                        |                  |         |
|    | SurnameFname_Assignment1.PDF                                                                                          |                        |                  |         |

Class comments

#### Any questions on this module? Send an email to your IT Support

#### <u>support@chamuel.edu.ph</u>